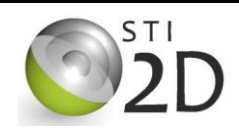

# AFFICHEUR LCD

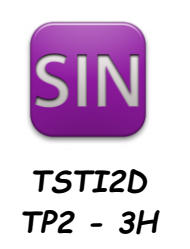

| NOM :       |                                                                              | CLASSE : |
|-------------|------------------------------------------------------------------------------|----------|
| PRÉNOM :    |                                                                              |          |
| Condition : | Travail individuel ; durée 3 heures                                          |          |
| Matériel :  | <ul> <li>un ordinateur avec le logiciel Arduino installé</li> </ul>          |          |
|             | <ul> <li>une maquette Arduino Uno avec son shield « clavier-lcd »</li> </ul> |          |
| Documents : | le sujet du TP                                                               |          |
|             | le cours sur la carte Arduino et sa programmation                            |          |
|             | le cours sur l'afficheur I CD                                                |          |

## 1. Présentation

On utilise la maquette Arduino Uno et la maquette shield « LCD Keypad » de chez DFROBOT.

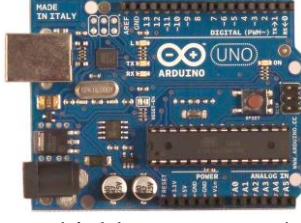

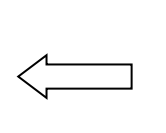

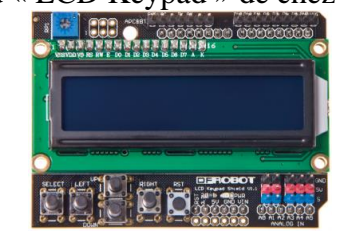

Cette carte shield est composée d'un afficheur LCD standard, de 5 boutons poussoirs et de quelques picots pour des entrées-sorties analogiques ou numériques. Le schéma de la carte shield LCD est le suivant :

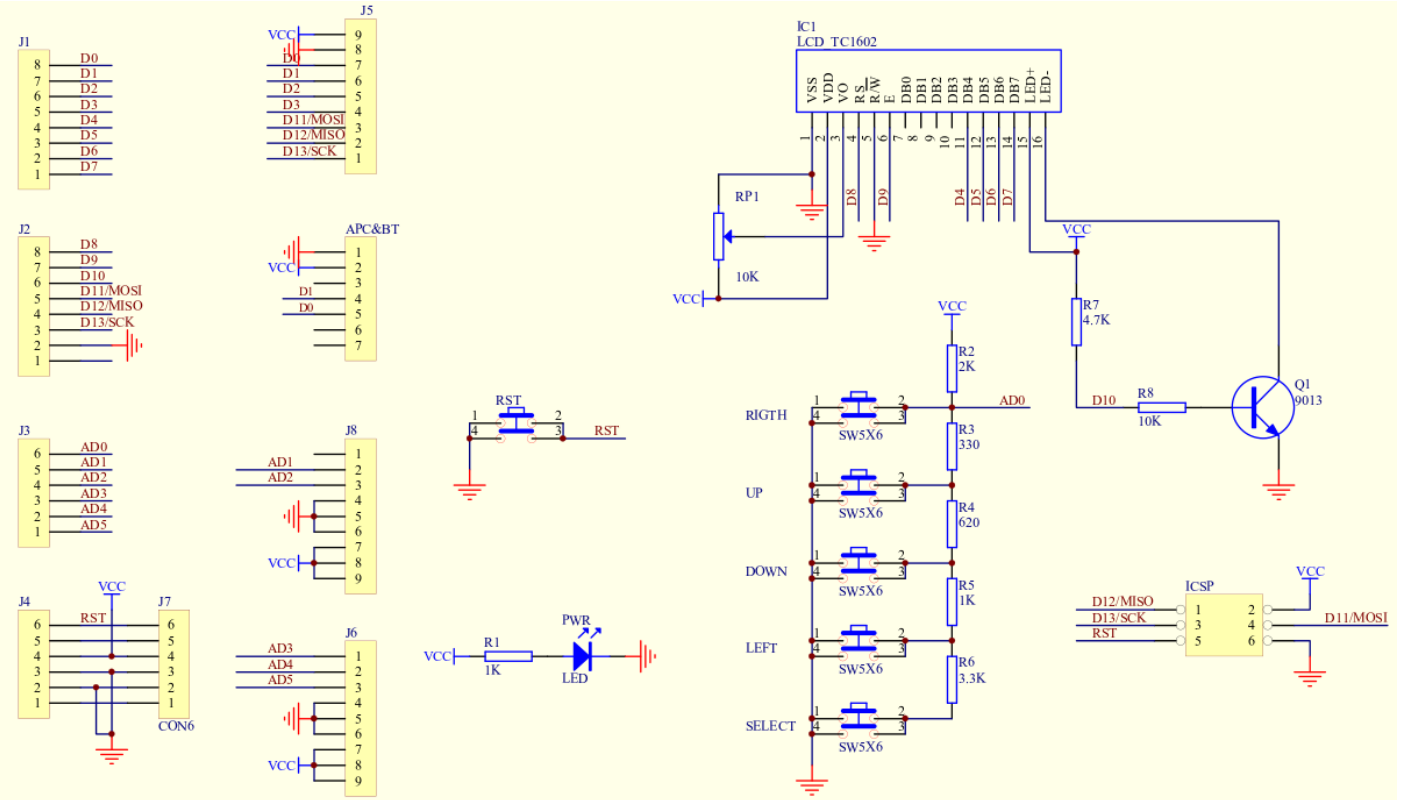

Hors tension connecter la carte shield « interrupteurs leds » sur la carte Arduino. Prenez soin de ne pas casser des broches ! Connecter ensuite l'Arduino au PC avec un câble USB.

✓ A partir du schéma structurel de la carte shield LCD, indiquer si l'afficheur LCD est utilisé en 4 bits ou en 8 bits.

## 3. Utilisation d'une bibliothèque

Il est long de créer des fonctions permettant d'utiliser un afficheur. Il est plus simple d'utiliser une **bibliothèque** ou **librairie** (library en anglais). Les bibliothèques sont développées par les constructeurs de carte Arduino ou encore par des particuliers qui mettent à disposition leur programme afin de faciliter la programmation.

Sous le logiciel Arduino, cliquez sur File, Example, Liquid Crystal puis HelloWorld. Le programme suivant, nettoyé des commentaires anglais, s'ouvre :

```
#include <LiquidCrystal.h>
LiquidCrystal lcd(8, );// brochage de RS, E, D4, D5, D6, D7
void setup() {
    lcd.begin(16, 2); // afficheur de 16 colonnes et 2 lignes
    lcd.print("hello, world!");
}
void loop() {
    lcd.setCursor(0, 1); // curseur première colonne deuxième ligne
    lcd.print(millis()/1000);
}
```

La première ligne du programme, #include <LiquidCrystal.h>, prévient le compilateur que vous allez utiliser la bibliothèque LiquidCrystal.h.

La ligne LiquidCrystal lcd(8, ); crée un objet appelé lcd de la classe LiquidCrystal en passant en paramètres le brochage de l'afficheur : RS, E, D4, D5, D6, D7.

- ✓ Modifiez les numéros de broche affectées à l'afficheur dans le programme exemple. Compilez le, programme et testez-le.
- ✓ Quelle instruction permet d'écrire sur l'afficheur ?
- ✓ Quelle instruction permet de sélectionner la case où s'affiche le message sur l'afficheur ?
- ✓ Enregistrez le programme sous un autre nom et modifiez-le afin d'écrire « BIENVENUE » centré sur la première ligne et « EN STI2D SIN » centré sur la deuxième ligne de l'afficheur.

#### Tester et faire valider par le professeur.

Le contenu complet des fonctions écrites dans la bibliothèque LiquidCrystal est disponible à l'adresse <u>http://arduino.cc/en/Reference/LiquidCrystal</u>.

En utilisant ce site, modifiez le programme précédent afin de faire défiler à l'infini, de gauche à droite puis de droite à gauche, le message sur l'afficheur.

Tester et faire valider par le professeur.

### 4. Lire les Boutons-Poussoirs

L'objectif est d'écrire un programme de test du bon fonctionnement des boutons poussoirs de la carte shield. Le programme écrit sur l'afficheur LCD :

- « TEST BOUTONS » centré sur la première ligne de l'afficheur ;
- « SELECT » ou « LEFT » ou « UP » ou « DOWN » ou « RIGHT » centrés sur la deuxième ligne si un bouton est appuyé ;
- « AUCUN APPUI » centré sur la deuxième ligne si aucun des boutons n'est appuyé ;

Les boutons poussoirs sont câblés sur l'entrée analogique A0. Le potentiel sur cette broche varie en fonction du bouton appuyé.

- ✓ Écrire un premier programme qui affiche le résultat de la conversion Analogique Numérique de l'Arduino en cas d'appui sur chacun des boutons (Notez ces valeurs).
- ✓ Écrire le programme complet de test des boutons. Tester et faire valider par le professeur.

#### 5. Programmer une horloge

L'objectif est d'écrire un programme permettant d'afficher l'heure sous la forme heure : minute : seconde.

Une première version utilisant la fonction delay() est la suivante :

```
int seconde=0;
void setup() {
   Serial.begin(9600);
}
void loop() {
    seconde = seconde + 1;
    Serial.println(seconde);
    delay(1000);
}
```

✓ Tester et préciser combien de fois par seconde l'affichage est modifié.

Le code suivant utilise la fonction millis()

```
unsigned long refTemp = 0;
unsigned long top;
int seconde;
void setup() {
   Serial.begin(9600);
}
void loop() {
   top = millis(); //lecture du temps actuel
   if (top - refTemp >= 1000) {
     refTemp = millis(); //lecture du temps de référence
     seconde = seconde + 1;
   }
   Serial.println(seconde);
   delay(100);
```

·····

✓ Comparer le fonctionnement des deux programmes. Donner l'avantage de millis() si on voulait lire l'état d'un bouton poussoir toutes les 200ms.

.....

✓ Modifier le programme pour que l'affichage des secondes soit sur le lcd et évolue de 0 à 59.

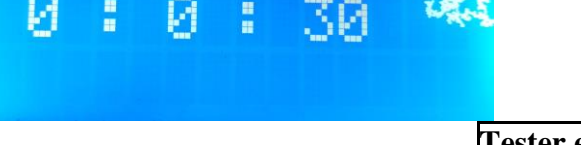

Tester et faire valider par le professeur.

✓ Rajouter maintenant le comptage des minutes de 0 à 59.
 Rajouter le comptage des heures de 0 à 23.